# How to change hours of a Voila! shift?

Learn how to change hours of a shift with Voilà!

| 1                 | Navigate to https                                   | ://cor | nsole.vo                 | ila.app/en             |   |                               |                   |                                                                      |
|-------------------|-----------------------------------------------------|--------|--------------------------|------------------------|---|-------------------------------|-------------------|----------------------------------------------------------------------|
| 2                 | Click Schedule                                      |        |                          |                        |   |                               |                   |                                                                      |
| milă!             | Dashboard                                           |        |                          |                        |   |                               |                   |                                                                      |
| Abridge           | Planned hours 21 hours                              |        |                          | Draft hours<br>2 hours |   |                               | Planned<br>\$430. | cost<br>94                                                           |
|                   | chedule<br>Open shifts<br>O                         | >      | e<br>Replacemen<br>0     | nts                    | > | Assignations to approve       | >                 | <ul><li>Shifts to approve</li></ul>                                  |
| <b>↓</b><br>↓<br> | ر<br>Stand by shifts<br>0                           | >      | ≓<br>Recurring s<br>2 ●  | hifts that end soon    | > | 왕<br>Requests to approve<br>0 | >                 | <ul> <li>✓</li> <li>Availabilities to approv</li> <li>4 ●</li> </ul> |
| 88<br>⑦<br>◎      | <ul> <li>Icaves to approve</li> <li>17 ●</li> </ul> | >      | r∰:<br>Announcem<br>33 ● | ients                  | > |                               |                   |                                                                      |

### Right-click the shift you wish to edit

3

| Today < Ju                                                                       | ll 24, 2022 - Jul 30, 20               | )22 >  | Calendar view                      | Employees view | Week                        | ✓ No grouping | y ∨ 🥻 Auto-as            | sign                          |
|----------------------------------------------------------------------------------|----------------------------------------|--------|------------------------------------|----------------|-----------------------------|---------------|--------------------------|-------------------------------|
|                                                                                  |                                        |        |                                    |                | ۹ 🗔                         | ⊜ ⊻ ⊡ 2⁄      |                          | 袋 :                           |
|                                                                                  | JULY                                   |        |                                    |                |                             |               |                          | TOTAL                         |
| Sorted by First name 🗸                                                           | SUN 24                                 | MON 25 | TUE 26                             | WED 27         | THU 28                      | FRI 29        | SAT 30                   | Planned hou<br>Cost<br>Leaves |
| off                                                                              |                                        |        | MC                                 |                | <b>()</b>                   |               |                          |                               |
| Open shifts (0)                                                                  |                                        |        |                                    |                |                             |               |                          | 0h<br>\$0.00                  |
| Anne Bonesso<br>Manager<br>ID: 2205 - Full-Time<br>20h - 30h - Je vais à l'école | 0:00 - 1:00 (1 (0)<br>C1, Ri<br>Absent |        | (1111) 🎈 (111)                     |                | 0:00 - 1:00 ( (*)<br>C1, RI |               |                          | 2h<br>\$43.90                 |
| Anthony Michaud 🛕<br>Full-Time<br>ND - 37h                                       |                                        |        |                                    |                | 0:00 - 1:00 ( @<br>C1, RI   | +             |                          | 1h<br>\$0.00                  |
| Bruno Aldik<br>Admin<br>Full-Time<br>10h - 37.5h                                 |                                        |        | 0:00 - 1:00 (1<br>C1, RI<br>Absent |                |                             |               |                          | 1h<br>\$22.33                 |
| Bruno Aldik 🛕<br>Full-Time<br>10h - 37.5h                                        |                                        |        |                                    |                |                             |               | 0:00 - 1:00 ( @<br>C1 RI | 1h<br>\$22.33                 |
| lanned hours                                                                     | 1h                                     | Oh     | 1h                                 | 0h             | 2h                          | Oh            | 1h                       | 5h                            |
| vertime hours                                                                    | Oh                                     | 0h     | 0h                                 | 0h             | Oh                          | 0h            | Oh                       | 0h                            |
| orkforce cost                                                                    | \$22                                   | \$0    | \$22                               | \$0            | \$22                        | \$0           | \$22                     | \$89                          |

## 4 Click Change hours

|                                                     |                  |        |                   |        | Q []]                     | A          | Ŷ     |           | 2      | Ē      | R    | Ê  | $\bigotimes$ | Ś                         |
|-----------------------------------------------------|------------------|--------|-------------------|--------|---------------------------|------------|-------|-----------|--------|--------|------|----|--------------|---------------------------|
|                                                     | JULY             |        |                   |        |                           | _          |       |           |        | -      |      |    | -            | TOTAL                     |
| orted by First name 🛩                               | SUN 24           | MON 25 | TUE 26            | WED 27 | THU 28                    |            | FRI   | 29        |        | S      | SAT  | 30 |              | Planned<br>Cost<br>Leaves |
| off                                                 |                  |        | MC                |        | <b>()</b>                 | Ð          | Sele  | ct        |        |        |      |    |              |                           |
| pen shifts (0)                                      |                  |        |                   |        |                           | <b>F</b> = | Save  | acch      | ift to | molat  | 9    |    |              | 0h                        |
|                                                     |                  |        |                   |        |                           |            | Jave  | 43 311    |        | mplate |      |    |              | Q0.00                     |
| nne Bonesso                                         | 0:00 - 1:00 (1 ③ |        | 0 (1111) 🔍 (1111) |        | 0:00 1:00 ( *             |            | Сору  | / shift   |        |        |      |    |              | 2h                        |
| ): 2205 - Full-Time<br>Oh - 30h - Je vais à l'école | C1, RI<br>Absent |        |                   |        | 0.00 - 1.00 ( @<br>C1, RI | ×          | Cut s | shift     |        |        |      |    |              | 543.9t                    |
| Anthony Michaud                                     |                  |        |                   |        | 0:00 1:00 (               |            | - /   |           |        |        |      |    |              | 1h                        |
| uli-Time<br>ID - 37h                                |                  |        |                   |        | 0.00 - 1.00 ( @<br>C1, RI | 0          | Char  |           | urs    |        |      |    |              | \$0.00                    |
| Bruno Aldik                                         |                  |        | 0:00 - 1:00 (1 ③  |        |                           |            | Edit  | Shift     |        |        |      |    |              | 1h                        |
| ull-Time<br><mark>0h</mark> - 37.5h                 |                  |        | C1, RI<br>Absent  |        |                           | /          | Onlin | - 1- : 64 |        |        |      |    |              | QZZ.30                    |
| Bruno Aldik 🛕                                       |                  |        |                   |        |                           | /          | Spirt | Shift     |        |        |      |    | -            | 1h                        |
| 0h - 37.5h                                          |                  |        |                   |        |                           | 02         | Reas  | sign      |        |        |      |    |              | \$22.30                   |
| anned hours                                         | 1h               | 0h     | 1h                | 0h     | 2h                        | t Do       | Swap  | p shift   | with   | i cowo | rker |    |              | 5h                        |
| ertime hours                                        | Oh               | Oh     | 0h                | 0h     | Oh                        | 8?         | Crea  | te a re   | plac   | ement  |      |    |              | 0h                        |
| orkforce cost                                       | \$22             | \$0    | \$22              | \$0    | \$22                      | -          |       |           |        |        |      | -  |              | \$89                      |

### Click Start time

| ➡ Today < Ju                                                                     | l 24, 2022 - Jul 30,               | 2022 >            | Calendar view | Employees view   |         | Week      | ~ N | lo grouping |
|----------------------------------------------------------------------------------|------------------------------------|-------------------|---------------|------------------|---------|-----------|-----|-------------|
|                                                                                  |                                    |                   |               |                  |         | ۹ 🗔       | ⊜ ⊉ | Ē 2         |
| Sorted by First name 🗸                                                           | JULY<br>SUN 24                     | MON 25            | TUE 26        | WED 27           | THU     | 28        | FRI | 29          |
| Time off                                                                         |                                    | Change hours      |               |                  | ×       |           |     |             |
| ? Open shifts (0)                                                                |                                    |                   |               |                  |         |           |     |             |
| Anne Bonesso<br>Manager<br>1D: 2205 - Full-Time<br>20h - 30h - Je vais à l'école | ©:00 - 1:00 (1<br>C1, RI<br>Absent | Date<br>Thursday, | July 28, 2022 |                  |         | <u></u> © |     |             |
| Anthony Michaud A<br>Full-Time<br>ND - 37h                                       |                                    | 0:00              |               | End time<br>1:00 | (1h 0m) | ( 👁       |     |             |
| Bruno Aldik<br>Admin<br>Full-Time<br>10h - 37.5h                                 |                                    |                   |               | Cancel           | Save    |           |     |             |
| Bruno Aldik A<br>Full-Time<br>10h - 37.5h                                        |                                    |                   |               |                  |         |           |     |             |
| Total planned hours                                                              | 1h                                 | Oh                | 1h            | Oh               | 2h      |           | Oh  |             |
| Total overtime hours                                                             | Oh                                 | Oh                | Oh            | Oh               | 0h      |           | 0h  |             |
| Total workforce cost                                                             | \$22                               | \$0               | \$22          | \$0              | \$22    |           | \$0 |             |

#### Select the start time of the shift

|                                                       |                  |       |                     |               |          |         | ۹ 🗔 | ⊕ ⊉ ⊡ 2 | > |
|-------------------------------------------------------|------------------|-------|---------------------|---------------|----------|---------|-----|---------|---|
|                                                       | JULY             |       |                     |               |          |         |     |         |   |
| Sorted by First name 🗸                                | SUN 24           | M     | ON 25               | TUE 26        | WED 27   | THU     | 28  | FRI 29  |   |
| 🕅 Time off                                            |                  | Chang | e hours             |               |          | ×       |     |         |   |
| ? Open shifts (0)                                     |                  |       |                     |               |          |         |     |         |   |
| Anne Bonesso<br>Manager                               | 0:00 - 1:00 (1 0 |       | Date<br>Thursday, J | July 28, 2022 |          |         | ( © |         |   |
| ID: 2205 - Full-Time<br>20h - 30h - Je vais à l'école | Absent           | ā     | Start time          |               | End time |         |     |         |   |
| Full-Time<br>ND - 37h                                 |                  |       | 0:00                |               | 1:00     | (1h 0m) | ( © |         |   |
| Bruno Aldik                                           |                  |       | 0:00                |               |          |         |     |         |   |
| Full-Time<br>10h - 37.5h                              |                  |       | 0:15                |               | Cancel   | Save    |     |         |   |
| Bruno Aldik A                                         |                  |       | 0:30                |               |          |         |     |         |   |
| <                                                     | 16               | Ob    | 0:45                |               | Ob       | 26      |     | Ob      |   |
| Total overtime hours                                  | Oh               | Oh _  | 1:00                |               | Oh       | Oh      |     | Oh      |   |
| Total workforce cost                                  | 600              | 0     | 1.15                |               | ¢0       | 622     |     | 60      |   |

### Click End time

| Today < Jul                                                                      | 24, 2022 - Jul 30, 20                | 022  | >                  | Calendar view | Employe          | es view     |       | W  | eek 🕚 | ~   | No  | grou | ping | <b>~</b> (      | */)*+ 1 | \uto-a | ssign                  | Ð            |
|----------------------------------------------------------------------------------|--------------------------------------|------|--------------------|---------------|------------------|-------------|-------|----|-------|-----|-----|------|------|-----------------|---------|--------|------------------------|--------------|
|                                                                                  |                                      |      |                    |               |                  |             |       | Q  |       | 8   | ₽   |      | 04   |                 | ۶ ī     | ī (X   | () ()                  | :            |
|                                                                                  | JULY                                 |      |                    |               |                  |             |       |    |       |     |     |      |      |                 |         |        | TOTA                   | L A          |
| Sorted by First name 🗸                                                           | SUN 24                               | 1    | MON 25             | TUE 26        | WE               | D <b>27</b> | THU   | 28 |       |     | FRI | 29   |      | SA              | т 3     | 0      | Plann<br>Cost<br>Leave | ed hou<br>es |
| off                                                                              |                                      | Char | ge hours           |               |                  |             | ×     |    |       |     |     |      |      |                 |         |        |                        |              |
| Open shifts (0)                                                                  |                                      |      | ~                  |               |                  |             |       |    |       |     |     |      |      |                 |         |        | 0h<br>\$0.0            | 0            |
| Anne Bonesso<br>Manager<br>ID: 2205 - Full-Time<br>20h - 30h - Je vais à l'école | 0:00 - 1:00 (1 0<br>C1, RI<br>Absent |      | Date<br>Thursday,  | July 28, 2022 |                  |             |       | 20 |       |     |     |      |      |                 | ٠       |        | 2h<br>\$43.            | .90          |
| Anthony Michaud 🛕<br>Full-Time<br>ND - 37h                                       |                                      | Ī    | Start time<br>0:45 |               | End time<br>1:00 |             | (15m) | (  |       |     |     |      |      |                 |         |        | 1h<br>\$0.0            | 0            |
| Bruno Aldik<br>Admin<br>Full-Time<br>10h - 37.5h                                 |                                      |      |                    |               |                  | Cancel      | Save  |    |       |     |     |      |      |                 |         |        | 1h<br>\$22.            | .33          |
| Bruno Aldik 🛕<br>Full-Time<br>10h - 37.5h                                        |                                      |      |                    |               |                  |             |       |    |       |     |     |      |      | 0:00 -<br>C1 RI | 1:00 (  |        | 1h<br>\$22.            | .33          |
| lanned hours                                                                     | 1h                                   | 0h   |                    | 1h            | Oh               |             | 2h    |    |       | 0h  |     |      |      | 1h              |         |        | 5h                     |              |
| vertime hours                                                                    | Oh                                   | Oh   |                    | Oh            | Oh               |             | Oh    |    |       | 0h  |     |      |      | 0h              |         |        | 0h                     |              |
| orkforce cost                                                                    | \$22                                 | \$0  |                    | \$22          | \$0              |             | \$22  |    |       | \$0 |     |      |      | \$22            |         |        | \$89                   |              |

#### 8 Select the end time of the shift

| Today < Ju                                                          | l 24, 2022 - Jul 30, 2     | 022  | >                            | Calendar view | Employees view       |       | Week | ~   | No       | grouping | ×               | <i>'∥</i> ‡ Au | to-as:    | sign                                   |
|---------------------------------------------------------------------|----------------------------|------|------------------------------|---------------|----------------------|-------|------|-----|----------|----------|-----------------|----------------|-----------|----------------------------------------|
|                                                                     |                            |      |                              |               |                      |       | ۹ 🖓  | đ   | <u>₽</u> | Ē 2/     |                 | 2 0            | $\otimes$ | 袋 :                                    |
| orted by First name 🗸                                               | JULY<br>SUN 24             |      | MON 25                       | TUE 26        | WED 27               | THU   | 28   |     | FRI      | 29       | SA              | AT 30          |           | TOTAL<br>Planned hou<br>Cost<br>Leaves |
| if                                                                  |                            | Char | nge hours                    |               |                      | ×     |      |     |          |          |                 |                |           |                                        |
| en shifts (0)                                                       |                            |      | ~                            |               |                      |       |      |     |          |          |                 |                |           | 0h<br>\$0.00                           |
| nne Bonesso<br>anager<br>: 2205 - Full-Time                         | 0:00 - 1:00 (1 @<br>C1, RI |      | <sup>Date</sup><br>Thursday, | July 28, 2022 |                      |       | ©    |     |          |          |                 | ¥              |           | 2h<br>\$43.90                          |
| h - 30h - Je vais à l'école<br>hthony Michaud A<br>II-Time<br>- 37h | Absent                     | Ī    | Start time 0:45              |               | End time<br>1:00     | (15m) | ( ©  |     |          |          |                 |                |           | 1h<br>\$0.00                           |
| uno Aldik<br><sup>min</sup><br>I-Time<br>1-37.5h                    |                            |      |                              |               | 1:00 15m<br>1:15 30m |       |      |     |          |          |                 |                |           | 1h<br>\$22.33                          |
| uno Aldik 🛦<br>II-Time<br>n - 37.5h                                 |                            |      |                              |               | 1:30 45m             |       |      |     |          |          | 0:00 -<br>C1 RI | 1:00 (         |           | 1h<br>\$22.33                          |
| nned hours                                                          | 1h                         | Oh   |                              | 1h            | 1:45 1h 0m           |       |      | Oh  |          |          | 1h              |                |           | ♪<br>5h                                |
| rtime hours                                                         | Oh                         | 0h   |                              | Oh            | 2:00 1h (5m          |       |      | 0h  |          |          | Oh              |                |           | Oh                                     |
| kforce cost                                                         | \$22                       | \$0  |                              | \$22          | 2:15 1h 30m          |       |      | \$0 |          |          | \$22            |                |           | \$89                                   |

| \Xi Today < Ju                                                                    | l 24, 2022 - Jul 30, 20              | )22 >        | Calendar vie      | W Employees view |          | Week | ✓ No grouping | g 🗸 🥻 Auto-a             |
|-----------------------------------------------------------------------------------|--------------------------------------|--------------|-------------------|------------------|----------|------|---------------|--------------------------|
|                                                                                   |                                      |              |                   |                  |          | ۹ 📿  | \$ 2 ⊡ 2      |                          |
| Sorted by First name 🗸                                                            | JULY<br>SUN 24                       | MON 25       | TUE 26            | WED 27           | THU      | 28   | FRI 29        | SAT 30                   |
| 🕅 Time off                                                                        |                                      | Change hours |                   |                  | ×        |      |               |                          |
| ? Open shifts (0)                                                                 |                                      | Data         |                   |                  |          |      |               |                          |
| Anne Bonesso<br>Manager<br>1D: 2205 - Full-Time<br>2011 - 301 - Je vais à l'école | 0:00 - 1:00 (1 0<br>C1, RI<br>Absent | Thursd       | ay, July 28, 2022 |                  |          | ( ©  |               | Ø                        |
| Anthony Michaud A<br>Full-Time<br>ND - 37h                                        |                                      | 0:45         |                   | End time<br>2:00 | (1h 15m) | ( @  |               |                          |
| Bruno Aldik<br>Admin<br>Full-Time<br>10h - 37.5h                                  |                                      |              |                   | Cancel           | Save     |      |               |                          |
| Bruno Aldik A<br>Full-Time<br>10h - 37.5h                                         |                                      |              |                   |                  |          |      |               | 0:00 - 1:00 ( @<br>C1 RI |
| Total planned hours                                                               | 1h                                   | Oh           | 1h                | Oh               | 2h       |      | Oh            | 1h                       |
| Total overtime hours                                                              | Oh                                   | Oh           | Oh                | Oh               | Oh       |      | Oh            | Oh                       |
| Total workforce cost                                                              | \$22                                 | \$0          | \$22              | \$0              | \$22     |      | \$0           | \$22                     |